# NCHN Discussion Forum [SETUP INSTRUCTIONS]

The NCHN Discussion Board was opened to allow NCHN Members and Network Stakeholders to open up conversations about health networks. There is a General Network Discussion Forum and an NCHN Members-Only forum. Only members who have registered and been validated by the administrator as NCHN members are able to see, read, or post in the NCHN Members Only section. Once you have registered, you may also want to send an email to Christy at <u>csullenberger@nchn.org</u> to have your NCHN member registration validated asap. You may also email Christy if you have any technical questions about posting on the forum.

## How to Register

## Step 1: Go to <a href="http://z7.invisionfree.com/NCHN/index.php?act=idx">http://z7.invisionfree.com/NCHN/index.php?act=idx</a>

| step              | 2: Click on Register                                                                                                    |              |            |                                                                             |                |
|-------------------|----------------------------------------------------------------------------------------------------|--------------|------------|-----------------------------------------------------------------------------|----------------|
|                   | NCHN<br>Serving Health Networks<br>since 1995                                                                                                    |              |            |                                                                             |                |
| Port              | al                                                                                                    | <i>থ</i> ে H | lelp 🎾 S   | Search 👯 Members                                                            | 診 Calendar     |
| Welco             | me Guest ( Log Ir   Register )                                                                                                    |              |            | Resend Va                                                                   | lidation Email |
| D <u>Nch</u>      | <u>n</u>                                                                                                    |              |            |                                                                             |                |
| Nchn la<br>Welcom | atest news: <u>Pinned: Information for New Forum Users</u><br>e back; your last visit was on Jun 2 2010, 10:28 AM                                                              |              |            |                                                                             |                |
| , dei             | Forum                                                                                                    | Topics       | Replies    | Last Post Info                                                              |                |
| ipb               | General Network Discussion<br>In this forum, you may post any questions you have for other members, as well as<br>information you think will be interesting for other members. | 1            | 6          | Apr 6 2010, 08:40 PM<br>In: » <u>Pinned: Informatic</u><br>By: <u>admin</u> | on for New     |
| ipb               | Quality Improvement<br>Public forum covering quality improvement topics related to health care                                                                                 | 0            | 0          | <br>In:<br>By:                                                              |                |
|                   |                                                                                                    |              |            |                                                                             |                |
|                   |                                                                                                    | Q            | uick Log I | In User Name                                                                | Go             |

Step 2: Click on "Register"

The moderating team | Today's active topics | Overall top 10 posters

**Step 3:** Choose a Username. Your username will be the name that other forum readers see. It can be just about anything you want it to be.

Enter your username, password, and email address; select the "I agree [to the Terms of Use]" box; and click on "Submit my registration."

**Step 4:** After submission, check your email address for a validation email. Open the email and click on the activation link. That link will validate your registration and you will be logged in and ready to post.

### How to Reply to a Topic

**Step 5:** Go to <u>http://z7.invisionfree.com/NCHN/index.php</u> and log in. If you just completed registration, you will already be logged in.

# Step 6: Click on a forum title (e.g., "General Network Discussion")

| - Portal 🧳 Help 🏓 Search 👯 Memb                                        | NCHN<br>Serving Health Networks<br>since 1995 |                                         |     |
|------------------------------------------------------------------------|-----------------------------------------------|-----------------------------------------|-----|
|                                                                        | Portal                                        | 🛷 Help 🏓 Search 👥 Members               | đ   |
| Logged in as: christy ( Log Out ) My Controls · Inbox (0) · View New P |                                               | My Controls - Inbox (0) - View New Post | s M |

### 💽 <u>Nchn</u>

#### Nchn latest news: <u>Pinned: Information for New Forum Users</u> Welcome back; your last visit was on Jun 2 2010, 11:17 AM

| → Gei | neral Discussion                                                                                                    |        |         |                                                                                  |
|-------|----------------------------------------------------------------------------------------------------|--------|---------|----------------------------------------------------------------------------------|
|       | Forum                                                                                                    | Topics | Replies | Last Post Info                                                                   |
| P     | General Network Discussion<br>In this forum, you may post any questions you have for other members, as well as information<br>you think all be intro- sing for other members. | 1      | 6       | Apr 6 2010, 08:40 PM<br>In: » <u>Pinned: Information for</u><br>By: <u>admin</u> |
| (pb   | Quality Improvement<br>Public forum covering quality improvement topics related to health care                                                                                | 0      | 0       | <br>In:<br>By:                                                                   |
|       |                                                                                                    |        |         |                                                                                  |

The moderating team | Today's active topics | Overall top 10 posters

## Step 7: Click on a Topic to view a thread. Example below.

| Serving reaun Networks<br>since 1995                                                   |                             |                     |         |               |                           |                                       |
|----------------------------------------------------------------------------------------|-----------------------------|---------------------|---------|---------------|---------------------------|---------------------------------------|
| Portal                                                                                 |                             |                     |         | 🗳 Help        | 🔎 Search                  | 👯 Members                             |
| Logged in as: christy ( Log Out )                                                      |                             |                     |         | My Controls   | Inbox (0)                 | View New Posts                        |
| <u>Nchn</u> -> <u>General Discussion</u> -> <u>General Network</u>                     | Discussion                  |                     |         |               |                           |                                       |
|                                                                                        |                             |                     |         |               |                           |                                       |
| → General Network Discussion                                                           |                             |                     |         |               |                           |                                       |
| Topic Title                                                                            |                             | Topic Starter       | Replies | Views         | Last Acti                 | on                                    |
| Pinned: Information for New Forum Users                                                |                             | admin               | 1       | 62            | 2nd June 2<br>Last Post b | 2010 - 11:23 AM<br><u>oy:</u> christy |
| 1 User(s) are browsing this forum (0 Guests and 0 An                                   | nonymous Users)             |                     |         |               |                           |                                       |
| 1 Members: christy                                                                     |                             |                     |         |               |                           |                                       |
| Showing 1 of 1 topics so                                                               | orted by last post date     | in descending order |         | ne last 30 da | ys 👻 Go!                  |                                       |
|                                                                                        |                             |                     |         |               |                           |                                       |
| Open Topic (new replies) Model Poll (n<br>Open Topic (no new replies) Poll (n          | new votes)<br>no new votes) |                     | Searc   | ch this forum | Enter Key                 | /words                                |
| Hot Topic (new replies)  Hot Topic (no new replies)  Hot Topic (no new replies)  Moved | d Topic<br>1 Topic          |                     |         |               | - Genera                  | al Network Discus                     |

**Step 8:** Read through the thread and then click on "Add Reply." After entering your reply in the text box, click on "Submit reply."

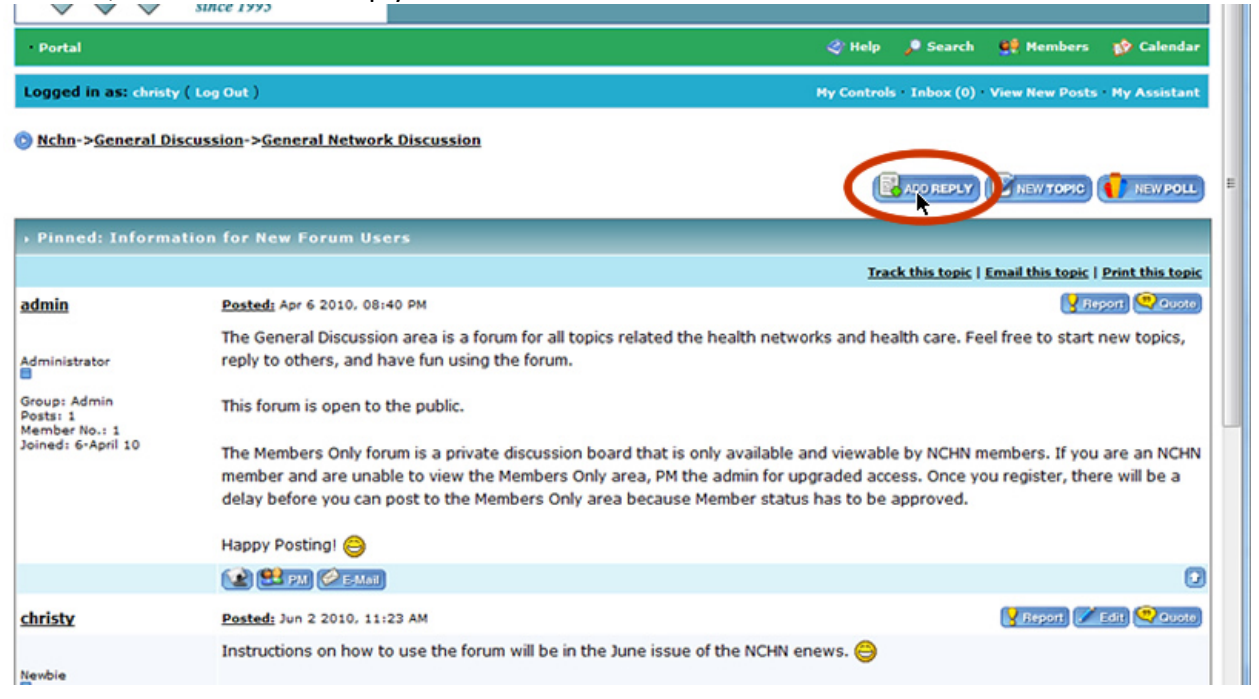

**Options:** Use other options, as you think are appropriate. The following buttons are available to you to interact with other members and the administrator:

- Reports the post as offensive or spam to administrators
- **ZEDIT** Allows you to edit your post
- Quotes the post so that it will appear in your response. You can edit the quotes text.
- Shows the user's contact information
- Sends a private message to the user. This is similar to an email in that only the other user can see it. The user will receive an email telling them that they have received a private message and will need to log on to view and respond to it.
- Sends an email to the user.

**Navigating:** Your location in relation to the main forum page is shown in the top left corner. You can click on any of the links to return to a more general area.

For example, if you are in the General Network Discussion area, you will see this:

Logged in as: admin ( Log Out · Admin CP · Mod CP )

My Controls Inbox (0) View New Posts My Assistant

Nchn->General Discussion->General Network Discussion

To return to the General Discussion area, click on "General Discussion." To return to the main page so that you can see the NCHN members area, click on "Nchn" and then click on "NCHN Members."

### How to Start a New Topic

**Step 9:** If you want to open a new topic for discussion, click on "New Topic." Note that you can only do this when you are in one of the subforums (e.g., "General Network Discussion," "Quality Improvement," or "NCHN Members").

| NCH<br>Serving Health<br>since 1995                                                  | Networks                                |                     |          |             |                       |                                |          |
|--------------------------------------------------------------------------------------|-----------------------------------------|---------------------|----------|-------------|-----------------------|--------------------------------|----------|
| Portal                                                                               |                                         |                     | 4        | 🐉 Help      | 🔎 Search              | 👯 Members                      | 🍻 Cale   |
| Logged in as: admin ( Log Out · Admin                                                | CP · Mod CP )                           |                     | My       | Controls    | Inbox (0)             | View New Posts                 | My Assis |
| ③ Nchn->General Discussion->General                                                  | ral Network Discussion                  |                     |          |             | C                     | E NEW TOPIC                    | NEWF     |
| General Network Discussion                                                           |                                         |                     |          |             |                       |                                |          |
| Topic Title                                                                          |                                         | Topic Starter       | Replies  | Views       | Last Ac               | tion                           |          |
| Pinned: Information for New                                                          | Forum Users                             | admin               | 1        | 63          | 2nd June<br>Last Post | 2010 - 12:23 PM<br>by: christy |          |
| 1 User(s) are browsing this forum (0 Gue                                             | ests and 0 Anonymous Users)             |                     |          |             |                       |                                |          |
| 1 Members: admin                                                                     |                                         |                     |          |             |                       |                                |          |
| Showing 1 of                                                                         | 1 topics sorted by last post date       | in descending order |          | e last 30 d | days 👻 🖸              | io!                            |          |
|                                                                                      |                                         |                     |          |             |                       |                                | 🚺 NEW F  |
| Open Topic (new replies)     Open Topic (no new replies)     Hot Topic (new replies) | Poll (new votes)<br>Poll (no new votes) |                     | Search t | his forum   | Enter Key             | words                          |          |

**Step 10:** Enter text for the topic. This is where you get to have fun. You can upload a file, insert images, set the preferences to notify you by email when there are replies. The only requirement is that you enter a Topic Title and a Post.

| Post a new topic in Genera                                                                                                    | Network Discussion                                                                                                    |
|----------------------------------------------------------------------------------------------------|----------------------------------------------------------------------------------------------------|
| Topic Settings                                                                                                    |                                                                                                    |
| Topic Title                                                                                                    |                                                                                                    |
| Topic Description                                                                                                    |                                                                                                    |
| Code Buttons                                                                                                    |                                                                                                    |
| <ul> <li>Guided Mode</li> <li>Normal Mode</li> </ul>                                                                                                    | B I U FONT ▼ SIZE ▼ COLOR ▼ Close all Tags<br>http:// IMG @ QUOTE CODE LIST<br>Open Tags: 0 Insert Bold Text (alt + b) |
| Enter your Post                                                                                                    |                                                                                                    |
| Clickable Smilies<br>Clickable Smilies<br>Clickable Smi |                                                                                                    |

**Step 11:** Click on "Post New Topic" or, alternately, you can "Preview Post" prior to posting it so that you can see what it will look like to forum readers before you post it. If you want to be emailed when someone replies to your topic, make sure you have checked "Enable email notification of replies."

| options       |                             |
|---------------|-----------------------------|
| After posting | ( Do Nothing ) 🗸            |
|               | Post New Topic Preview Post |

**Step 12:** Once the topic is posted, click on one of the navigation options to go to your main page.

| NCHN<br>Serving Health Networks<br>since 1995                      |                     |                                                                                                    |             |                            |
|--------------------------------------------------------------------|---------------------|----------------------------------------------------------------------------------------------------|-------------|----------------------------|
| Portal                                                             |                     | 4                                                                                                    | 🖏 Help 💡    | 🔎 Search                   |
| Logged in as: admin ( Log Out · Admin CP · Mod CP )                |                     | Му                                                                                                    | Controls    | Inbox (0) · V              |
| Nchn->General Discussion->General Network Discussion               |                     |                                                                                                    |             |                            |
|                                                                    |                     |                                                                                                    |             |                            |
| General Network Discussion                                         |                     |                                                                                                    |             |                            |
| Topic Title                                                        | Topic Starter       | Replies                                                                                                    | Views       | Last Actio                 |
| Pinned: Information for New Forum Users                            | admin               | <u>1</u>                                                                                                    | 63          | 2nd June 20<br>Last Post b |
| 1 User(s) are browsing this forum (0 Guests and 0 Anonymous Users) |                     |                                                                                                    |             |                            |
| 1 Members: admin                                                   |                     |                                                                                                    |             |                            |
| Showing 1 of 1 topics sorted by last post date                     | in descending order | From the     the     second second | e last 30 d | ays 👻 Go!                  |
|                                                                    |                     |                                                                                                    |             | Æ                          |

**Step 13:** To see responses to the topic, navigate back to the thread you started and click on it. For example, if you started the thread under "General Network Discussion" entitled "Information for New Forum Users", you would do the following:

- 1. Go to http://z7.invisionfree.com/NCHN/index.php
- 2. Click on "General Network Discussion"
- 3. Click on "Information for New Forum Users"
- 4. Read the replies

## **Additional Options**

| Members: allows you to view forum members                             |
|-----------------------------------------------------------------------|
| 🖑 Help 🌙 🥬 Search 🥥 Members 🚯 Calendar                                |
| My Controls Inbox (0) View New Posts My Assistant                     |
| Calendar: allows you to add events to the calendar                    |
| 💸 Help 🏓 Search 👯 Members 👔 Calendar                                  |
| My Controls Inbox (0) View New Posts My Assistant                     |
| Inbox: shows you private messages that other members have sent to you |
| < Help 🏓 Search 🙀 Members 救 Calendar                                  |
| My Contro Inbox (0) View New Posts My Assistant                       |
|                                                                       |

-----

Hopefully this has been a sufficient introduction to the NCHN Discussion Board. We hope this will become a resource for members who want to openly share and discuss topics of interest.

If you have questions, please contact Christy at <u>csullenberger@nchn.org</u>. If there is enough interest, we will be happy to hold a web conference to provide additional help.

Enjoy the Discussion Boards. They were created for you!